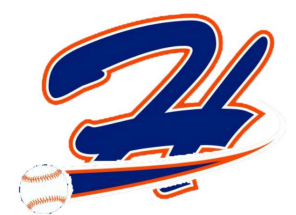

# Halifax Minor Baseball Registration How To Guide

Welcome to the <u>NEW</u> and <u>IMPROVED</u> Halifax Minor Baseball Registration Process! Please follow the steps below to register your child.

This guide will show you how to do 2 very important steps:

- 1) Create a **Parent Account**, add **Family Members** and **Join** the *Halifax Minor Baseball Organization*.
- 2) **Register** your child with Halifax Minor Baseball for a baseball program.

Let's get started! Go to www.halifaxminorbaseball.com

## How to create your Parent Account

Click the 2023 Registration Menu.

|              |                 |          |          |      |           |                  |                |                              |                | Click "<br>Registra | 2023<br>Ition" |                  |            |                  |
|--------------|-----------------|----------|----------|------|-----------|------------------|----------------|------------------------------|----------------|---------------------|----------------|------------------|------------|------------------|
| 24           | номе            | RESULTS  | SCHEDULE | NEWS | EXECUTIVE | DIVISION RULES V | HMB POLICIES V | LITTLE SLUGGERS (AGES 4 & 5) | GIRLS BASEBALL | FAQS 🗸 EXT          | ERNAL LINKS    | 2023 REGISTRATIO |            | fØ               |
| Halifax Mino | or Baseball Ass | ociation |          |      |           |                  |                |                              |                | GIRLS -             | 7U - 9U -      | 110 - 130 - 1    | 5U - 18U - | 22U <del>-</del> |

This will bring you to the *Grayjaypay* webpage where you will need to **Sign Up**. This is a <u>one-time</u> <u>process</u> and you will use your account year after year for registration.

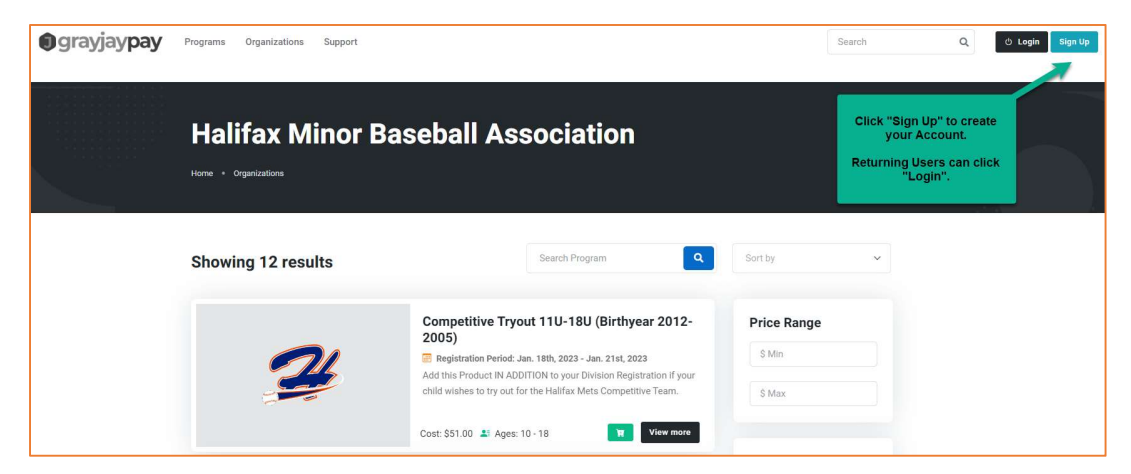

**IMPORTANT!** In order to register for any HMB program, you must have an account. (*You DO NOT need a credit card to complete this step, payment is ONLY needed when you checkout. Payment card details are NOT stored in your account.*)

Follow the screenshot below to fill in your information.

| Your                   | GrayJay Pay account will allow you to register for programs<br>hase products offered on the GrayJay Pay platform. |
|------------------------|----------------------------------------------------------------------------------------------------|
| Emai                   | Address *                                                                                                    |
| M                      | lisa@halifaxminorbaseball.com                                                                                     |
| Pass                   | word*                                                                                                    |
|                        | 100                                                                                                    |
| Pass                   | word must be at least 8 characters long.                                                                          |
| Pass<br>Confi          | word must be at least 8 characters long.                                                                          |
| Pass<br>Confi<br>Confi | word must be at least 8 characters long                                                                           |
| Pass<br>Confi<br>Confi | word must be at least 8 characters long.                                                                          |
| Confi                  | In password must match the above password.                                                                        |

You will receive a message as shown below and an email from Grayjaypay to **validate** your email address.

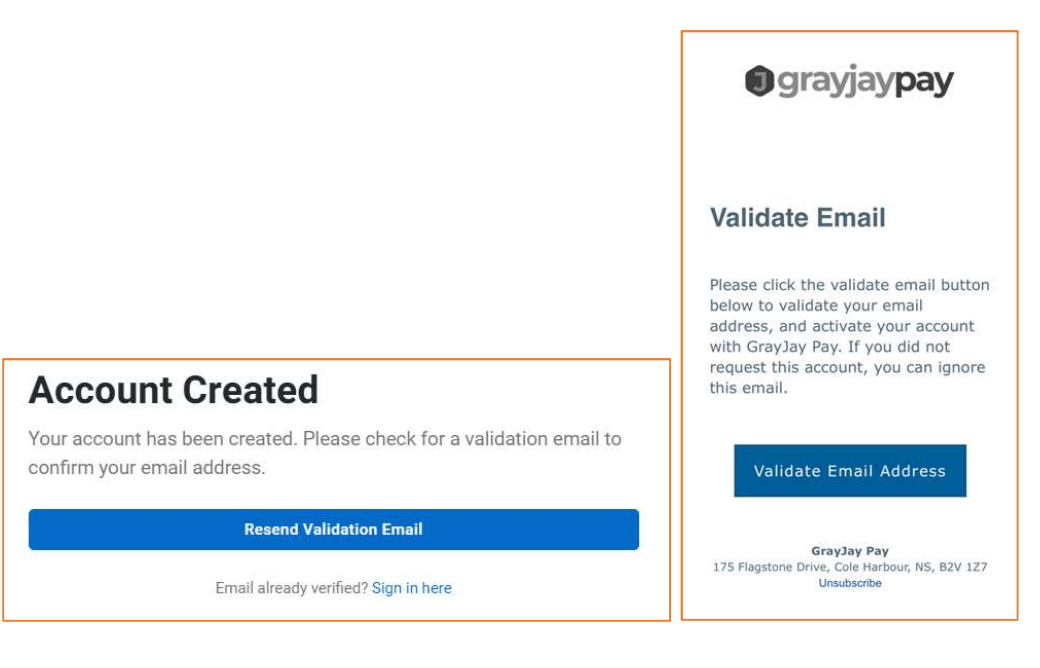

Once you validate, you will be able to enter your account information, click **Next** to finish your account setup.

**IMPORTANT!** This account will be the account holder for your children. Please ensure you enter an **Email** address that you will have access to at all times as this address cannot be edited once saved. Your **Name** and **Birthdate** fields also cannot be edited once entered.

In a future release, Grayjay will have the option to add a second parent but for now, if you need a second email address entered, please enter this in your child's record.

| First Name *          | Last Name *   |
|-----------------------|---------------|
| First Name            | Last Name     |
| Date of Birth *       | Gender        |
| YYYY-MM-DD            | Gender 🗸      |
| Mobile Phone Number * | Country *     |
| 123-456-7890          | Canada        |
| Street Address *      | City *        |
| Address               | City          |
| Province *            | Postal Code * |
| Province 🗸            | X1X 1X1       |

Now you can add your family members (children) to your account to make the registration process a breeze! Click "Add Family Members" and follow the screenshots below.

| Account Oct                                           | up complete:                                                                                    |
|-------------------------------------------------------|-------------------------------------------------------------------------------------------------|
| If you are planning to reg<br>must add the family men | lister a family member other than yourself, you<br>ober to your account. You can do this now by |
| clicking the Add Family N                             | Members button below, or you can add family                                                     |
| member(s) while comple                                | eting your registration.                                                                        |
| You can also view and er                              | tit your list of family members at any time from                                                |
| Tou can also view and et                              | are your list of family members at any time non                                                 |
| the My Dashboard page.                                |                                                                                                 |
| the My Dashboard page.                                |                                                                                                 |

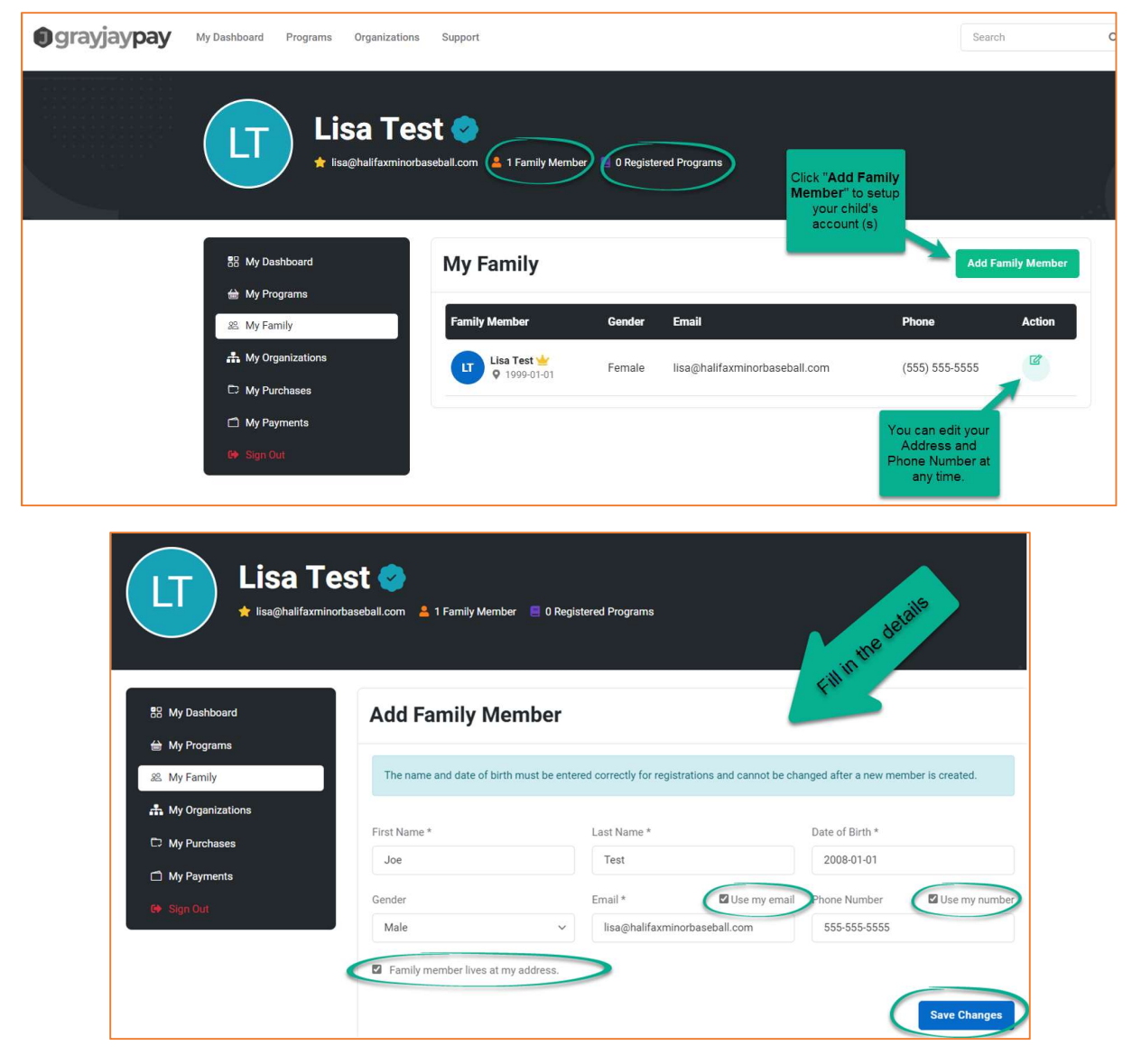

If needed, enter the second parent's email address and/or number in your child's record.

| LISA Te                           | baseball.com 🔒 2 Family Memb   | ers 📃 O Reç | jistered Programs Other F<br>Mem | add your<br>Family<br>bers. |                   |
|-----------------------------------|--------------------------------|-------------|----------------------------------|-----------------------------|-------------------|
| B My Dashboard                    | My Family                      |             |                                  | Ì                           | Add Family Member |
| 28 My Family                      | Family Member                  | Gender      | Email                            | Phone                       | Action            |
| ♣ My Organizations ➡ My Purchases | Joe Test<br>♀ 2008-01-01       | Male        | lisa@halifaxminorbaseball.com    | (555) 555-5555              | × ×               |
| My Payments     Sign Out          | LT Lisa Test ₩<br>♀ 1999-01-01 | Female      | lisa@halifaxminorbaseball.com    | (555) 555-5555              | ď                 |

Now you need Halifax Minor Baseball. Go to My Organizations in the menu and click "Join an Organization"

| Lisa Tes<br>tisa@halifaxminot | St 🥏<br>aseball.com 🙎 3 Family Members 📄 0 Registered Programs | IMPORTANTI<br>Click here to Join HMB. |                        |
|-------------------------------|----------------------------------------------------------------|---------------------------------------|------------------------|
| 88 My Dashboard               | My Organizations                                               | l                                     | + Join an Organization |
| & My Family                   | You have not registered for any organizations at this time.    |                                       |                        |
| My Organizations              |                                                                |                                       |                        |
| My Payments     Sign Out      |                                                                |                                       |                        |

This screen will show you other sport associations that are available through Grayjay. Please ensure that you **Join Halifax Minor Baseball**.

| ganizations   |                                                              |                                    |                                                     |               |
|---------------|--------------------------------------------------------------|------------------------------------|-----------------------------------------------------|---------------|
| Cantos Cantos | • Halifax, NS                                                | 3 Join                             | Hockey Team     O Dartmouth, NS                     | 🖬 Join        |
| D             | Dartmouth Whalers U15 Major Hor<br>Team<br>O Dartmouth, NS   | ckey                               | East Hants Minor Hocke                              | y Association |
|               | East Hants Minor Hockey Associa<br>Tournaments<br>Clantz, NS | tion<br>Join (Scroll f<br>organiza | emale<br>through the list of<br>ations to find HMB, | Hockey        |
| 0             | Halifax Minor Baseball Associatio                            | n Huerowy stylest                  | he "Join" button.                                   | Tournament    |

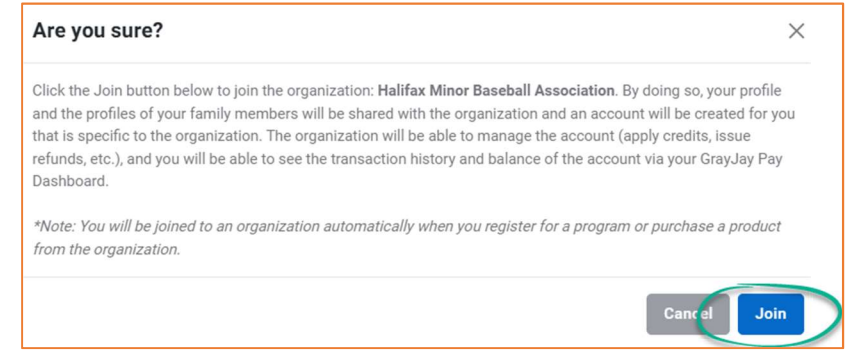

## **How to Register**

Now you are set to register your child for Baseball!

There are **TWO** ways to register for an HMB Program:

<u>Method 1</u>. On the Grayjay page, click **Programs** at the top of the page, as shown in the image here. Then either scroll down to find Halifax Minor Baseball programs or use the search box to search for the age-division you want. E.g. 9U.

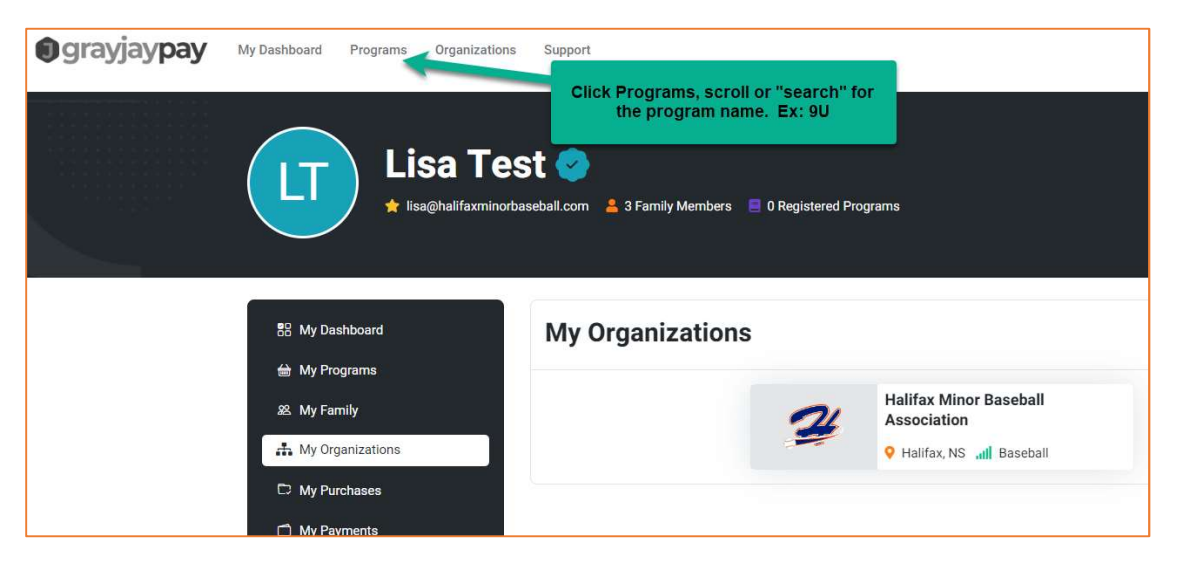

<u>Method 2</u>. Go back to the Halifax Minor Baseball webpage (<u>www.halifaxminorbaseball.com</u>), click the **2023 Registration – REGSISTER HERE** menu; you may need to login again however this will show you all the HMB programs available.

Once you select the program you want to register for, click the Cart Icon OR click in the Tile.

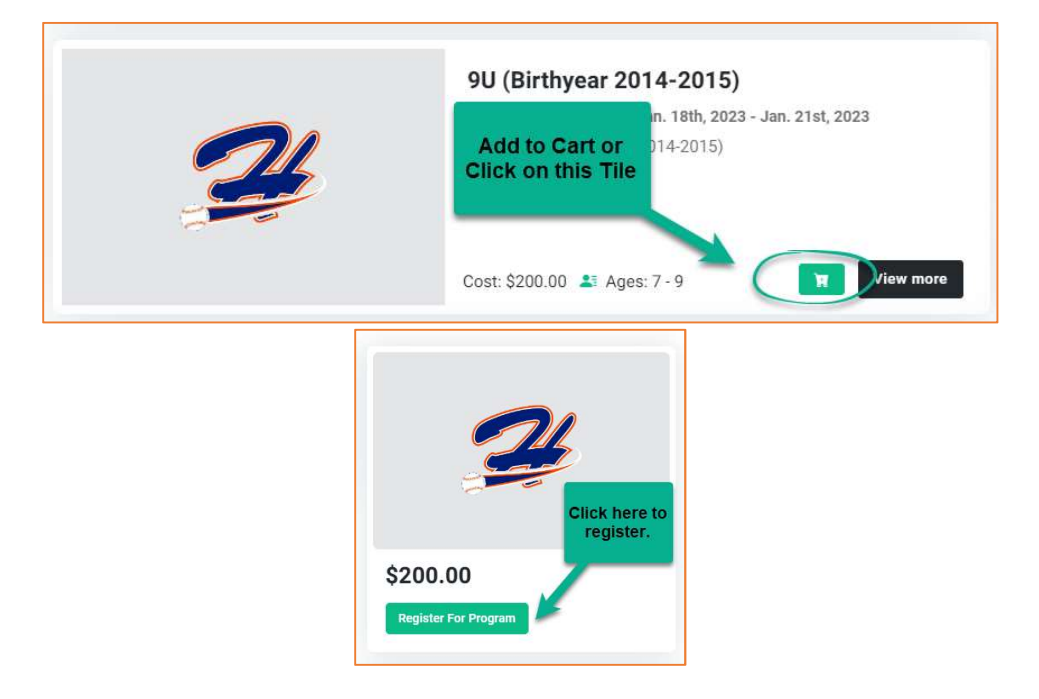

The registration page will take you through several screens as shown below. You must add **one** program at a time for each child. *Competitive Tryouts will need to be added* <u>in addition</u> to the Division registration for anyone who wants to try out for a Halifax Mets Team (the Competitive teams).

| 9U (Birthyear                                                                | U (Birthyear 2014-2015)                                                                                                 |                                                                             |                                                |  |  |  |  |
|------------------------------------------------------------------------------|----------------------------------------------------------------------------------------------------|-----------------------------------------------------------------------------|------------------------------------------------|--|--|--|--|
| Halifax Minor Baseball Association                                           |                                                                                                    |                                                                             |                                                |  |  |  |  |
|                                                                              |                                                                                                    |                                                                             |                                                |  |  |  |  |
|                                                                              |                                                                                                    |                                                                             |                                                |  |  |  |  |
| •                                                                            | 2                                                                                                    | 3                                                                           | 4                                              |  |  |  |  |
| Program                                                                      | Participant                                                                                                    | Questions                                                                   | Policies & Waivers                             |  |  |  |  |
| Program Summary                                                              |                                                                                                    | C                                                                           | lick Next and<br>ow the screens<br>through the |  |  |  |  |
| This program will register yo                                                | ur child in the 2023 9U Division (Birthyear 2014-                                                                       | -2015).                                                                     | registration.                                  |  |  |  |  |
| Please email the Registrar, Li                                               | sa Conrad at lisa@halifaxminorbaseball.com wit                                                                          | h any issues.                                                               |                                                |  |  |  |  |
| The <b>Partial Payment</b> option is int<br>Registrar and the HMB Treasurer. | ended for special circumstances only. To register with the<br>Without prior approval, a registration made using this op | Partial Payment option, you <b>MUST</b> have appro<br>tion will be removed. | val <u>IN ADVANCE</u> from te HMB              |  |  |  |  |
| Previous                                                                     |                                                                                                    |                                                                             | Next                                           |  |  |  |  |

Click the drop down menu to select your child's name. **NOTE**: the drop down will only show you the child that is eligible for the program you have selected based on their age. Once you select the name it will autofill the information you entered in the Family setup. Click **Next**.

| 1                                              | 2                                            | 3                          | 4                                                             |
|------------------------------------------------|----------------------------------------------|----------------------------|---------------------------------------------------------------|
| Program                                        | Participant                                  | Question                   | ns Policies & Waivers                                         |
| Participant<br>Select the family member you wa | ant to register for the program.             |                            |                                                               |
| Some participants have been                    | hidden because they do not meet the age requ | irements for this program. |                                                               |
| Participant *                                  |                                              | _                          |                                                               |
| Sarah Test                                     |                                              | Click                      | k the drop down menu and select the child's name. Click Next. |
| Participant Details                            | 3                                            |                            |                                                               |
| First Name *                                   | Last Name *                                  |                            | Date of Birth *                                               |
| Sarah                                          | Test                                         |                            | 01/01/2014                                                    |
| Gender                                         | Email                                        |                            | Phone Number                                                  |
| Female                                         | ∨ lisa@halifaxmi                             | inorbaseball.com           | 555-555-5555                                                  |
| Street Address                                 | City                                         |                            | Province                                                      |
| 123 Test Ave                                   | Halifax                                      |                            | Nova Scotia V                                                 |
| Postal Code                                    | Country                                      |                            |                                                               |
| X1X 1X1                                        | Canada                                       | ~                          |                                                               |
| Previous                                       |                                              |                            | Next                                                          |

Please let us know if you would like to volunteer with HMB! Volunteering is tons of fun and a great way to help keep baseball going in Halifax!

| 1                                                                                                    | 2                                                 | 3                                                      | 4                  |
|----------------------------------------------------------------------------------------------------|---------------------------------------------------|--------------------------------------------------------|--------------------|
| Program                                                                                                    | Participant                                       | Questions                                              | Policies & Waivers |
| Program Questions<br>Do you wish to Volunteer with Hali<br>the 2023 Season? *<br>Please indicate below where you w | fax Minor Baseball for<br>ould like to Volunteer. | Would you like to<br>Volunteer? Please let us<br>know! |                    |
| Select Option<br>Select Option                                                                                     | ~                                                 |                                                        |                    |
| Assistant Coach<br>Canteen<br>Classic Tournament<br>Head Coach                                                     |                                                   |                                                        | Next               |
| Other (Please email lisa@halifaxmi<br>details)                                                                     | norbaseball.com with                              |                                                        |                    |

There will be a series of *HMB Policies* and *Waivers* you that you will need to read and agree to in order to proceed. Once done, click **Add to Cart**.

\_

| 1                                      | 2                                       | 3                   |                                  |                         |
|----------------------------------------|-----------------------------------------|---------------------|----------------------------------|-------------------------|
| Program                                | Participant                             | Questions           | Policies & Waivers               |                         |
| Policies & Waivers                     |                                         |                     |                                  |                         |
| Photo Waiver                           |                                         |                     | +                                |                         |
| Parent and Player Code of Condu        | ct                                      |                     | +                                |                         |
| Privacy Policy                         |                                         |                     | +                                |                         |
| Waiver                                 |                                         |                     | +                                |                         |
| Refund Policy                          |                                         |                     | +                                |                         |
| Sibling Discount                       |                                         |                     | .+.                              |                         |
| Partial Payments                       |                                         |                     | +                                |                         |
| I agree to the waivers and policies    | above.                                  |                     |                                  |                         |
| Previous                               |                                         |                     | \$200.00 Add to Cart             |                         |
|                                        |                                         |                     | Cart Total                       |                         |
| 9U (Birthyear 2014-2015)<br>Sarah Test |                                         | \$200.00 ×          | Subtotal                         | \$200.00                |
|                                        |                                         |                     | Taxes                            | \$0.00                  |
|                                        |                                         |                     | Service Fee                      | \$4.00                  |
| You can proceed                        | I to checkout and p                     | ay for              | Total                            | \$204.00                |
| your registrati                        | on program OR you<br>hopping if you hav | ı can<br>'e anv 🏾 🖕 | Proceed to Ch                    | eckout                  |
| other children t                       | hat you need to reg                     | gister.             | Continue Sho                     | opping                  |
|                                        |                                         |                     | By completing your purchase, you | agree to these Terms of |

Click **Continue Shopping** to go back to the screen that will show you all of the Halifax Minor Baseball programs that are available.

Once you **Proceed to Checkout**, you will have 10 minutes to enter your payment details before the session expires. <u>Please note that using the **Partial Payment** option must be approved by the **Registrar** <u>and **Treasurer**</u>.</u>

|                               | Your spot is being res          | erved. It will expire in 9:31. |                        |                                  |
|-------------------------------|---------------------------------|--------------------------------|------------------------|----------------------------------|
| Billing Details               |                                 |                                | Order Summa            | у                                |
| First Name *                  | Last Name *                     |                                |                        |                                  |
| Lisa                          | Test                            |                                | 9U (Birl<br>24 Sarah T | t <b>hyear 2014-2015)</b><br>est |
| Email *                       | Phone Number *                  |                                | \$200.00               | 2                                |
| lisa@halifaxminorbaseball.com | 555-555-5555                    |                                | Subtotal               | \$200.00                         |
| Address *                     | City *                          |                                | Taxes                  | \$0.00                           |
| 123 Test Ave                  | Halifax                         |                                | Service Fee            | \$4.00                           |
| Country *                     | Province *                      |                                | Total                  | \$204.00                         |
| Canada                        | <ul> <li>Nova Scotia</li> </ul> | ~                              | Make Partial Paym      | ent                              |
| Postal Code *                 |                                 |                                | Complete               | Chackaut                         |
| X1X 1X1                       |                                 |                                | Complete               | Checkour                         |

Once your registration is completed, you will see the screen below!

| •                                                                    |  |  |  |  |
|----------------------------------------------------------------------|--|--|--|--|
|                                                                      |  |  |  |  |
|                                                                      |  |  |  |  |
| Your checkout has been submitted successfully.                       |  |  |  |  |
| You will be informed by email that your checkout has been completed. |  |  |  |  |
| Back to Dashboard                                                    |  |  |  |  |
|                                                                      |  |  |  |  |

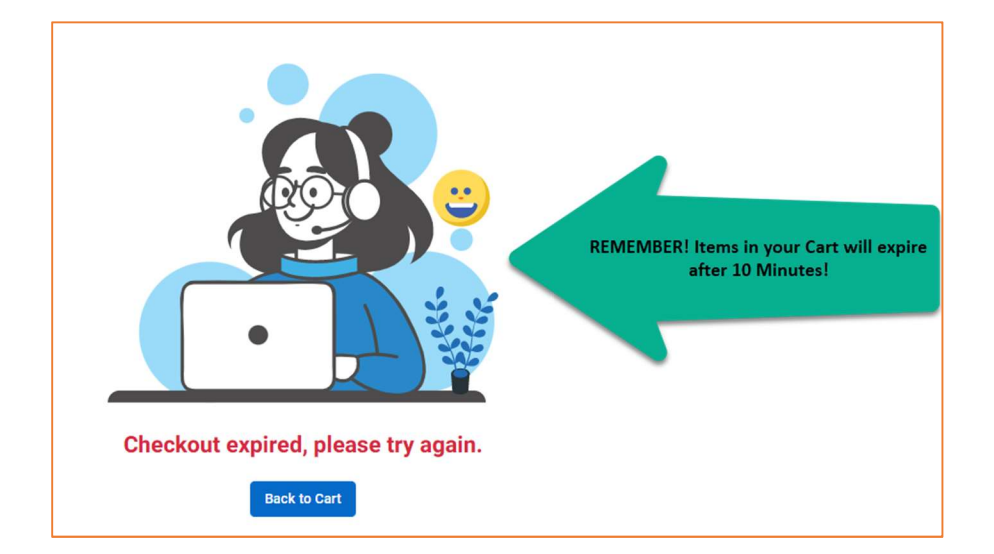

### IMPORTANT! – Halifax Minor Baseball Competitive Tryouts

If your child wishes to try out for the Halifax Mets Competitive Teams, you **MUST** add the Competitive Tryout program to your registration along with the Division registration. Your child will NOT be on the tryout list if this program is NOT added.

See example below.

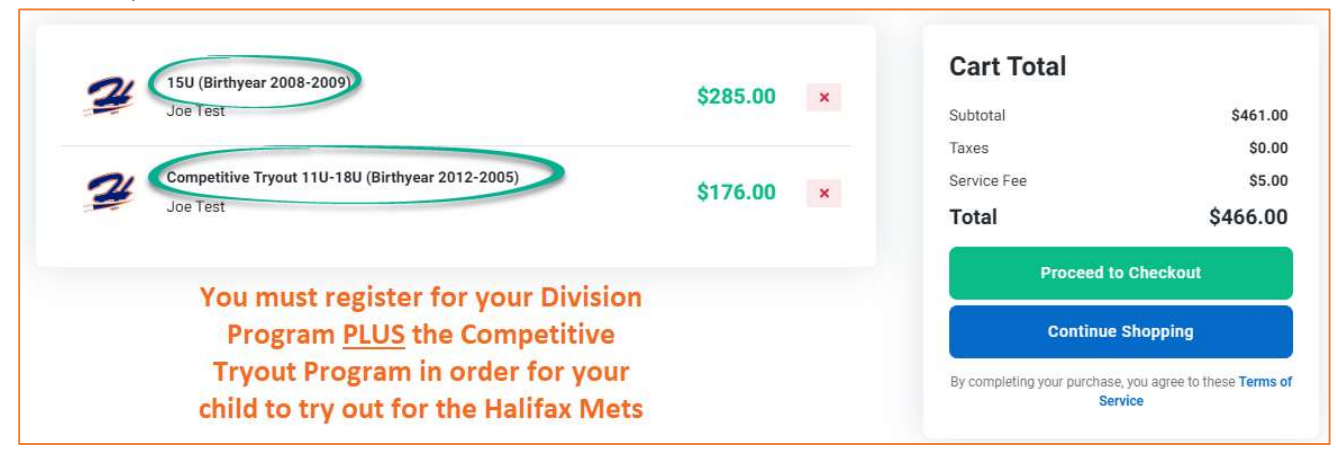

### See below for the break down for Competitive Tryout Fees that are NEW in 2023:

#### **Competitive Tryout 11U-18U**

The \$176.00 Fee includes the following:

#### 1) \$51 Tryout Fee (NON-REFUNDABLE)

2) \$125 Competitive Team Fee (this fee is charged to all Players that make a Competitive Team Roster. If your child does not make a Competitive Team, \$125 will be refunded back to the payment card you used to pay with.)

#### Competitive Tryout 2<sup>nd</sup> Year 9U Player (2014 Birth Year)

The \$201.00 Fee includes the following:

### 1) \$51 Tryout Fee (NON-REFUNDABLE)

2) \$125 Competitive Team Fee (this fee is charged to all Players that make a Competitive Team Roster. If your child does not make a Competitive Team, \$125 will be refunded back to the payment card you used to pay with.)

3) \$25 Play up Registration Cost (this is difference of 9U to 11U Registration cost)

#### Subscribe to our new Website!

You will need to subscribe to our new website in order to receive email updates. To subscribe, please visit our page at <u>www.halifaxminorbaseball.com</u>; in the bottom left hand corner of the page you will see a **Subscribe** option.

|                                                   | Subscribe<br>here!<br>Iisa@<br>Sub | ∑<br>⊇halifaxminorbaseball.com<br>scribe |  |  |
|---------------------------------------------------|------------------------------------|------------------------------------------|--|--|
| Halifax Minor Baseball Association                |                                    |                                          |  |  |
| Subscribe to Ma                                   | iling List                         |                                          |  |  |
| -<br>First Name:*                                 | Last Name:*                        | Email Address:*                          |  |  |
|                                                   |                                    |                                          |  |  |
| Choose the mailing list(s) below to subscribe to: |                                    |                                          |  |  |
| ✓ Halifax Minor Baseball Association              |                                    |                                          |  |  |
|                                                   |                                    | Subscribe                                |  |  |

#### **Sibling Discount**

If you are registering more than one child, you are entitled to a **\$35** Sibling Discount after your first child's registration is paid in FULL. To receive this discount, please email the Registrar at lisa@halifaxminorbaseball.com with all sibling names. \$35 will be refunded back to the payment card you use at Registration.

#### KidSport or JumpStart Registration

Parents using Kidsport or JumpStart, please contact Lisa Conrad at <u>lisa@halifaxminorbaseball.com</u> to get your child registered for Halifax Minor Baseball.

*Please note, you will need to create your Parent/Family Account first (add parent account details and any family members – explained in the beginning of this User Guide)* 

#### **Available Registration Spots**

Our programs will show you how many spots are available.

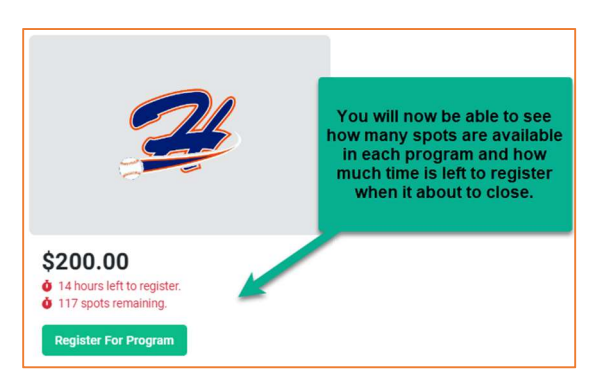

#### **Account Information**

You will have your own Dashboard where you can see your family members, programs that you have registered for, your purchases and payments! To get it, just go to Grayjaypay.ca, log in and click on **My Dashboard**.

| Lisa Test 📀                                   |                                                                                             |                        |  |  |
|-----------------------------------------------|---------------------------------------------------------------------------------------------|------------------------|--|--|
| My Dashboard     My Programs     My Family    | 3<br>Family Members 0<br>Registered Programs                                                | <b>Q</b> Find Programs |  |  |
| My Purchases     My Payments     Get Sign Out | My Active Programs You are not registered for any active or upcoming programs at this time. | View all               |  |  |

Thank you for Registering with Halifax Minor Baseball!